Niniejsza instrukcja opisuje krok po kroku proces odbioru przez studenta / doktoranta decyzji stypendialnych podpisanych kwalifikowanym podpisem elektronicznym.

Procedura rozpoczyna się w momencie podpisania decyzji stypendialnej przez upoważnionego pracownika Uczelni kwalifikowanym podpisem elektronicznym. W tym momencie do studenta / doktoranta zostaje automatycznie wysłany e-mail przez system USOSweb, zawierający informację o udostępnieniu decyzji w formie dokumentu elektronicznego oraz instrukcję dalszego postępowania.

Szanony Panie,

W serwisie USOSweb pod adresem <u>https://usosweb.uni.wroc.pl</u> udostępniono zaadresowane do Pana pismo w formie dokumentu elektronicznego. Pismo w sprawie "UWr Wniosek o stypendium socjalne" nr WPAE. \_\_\_\_\_\_2018 z dnia 10.10.2018.Pismo można odebrać po zalogowaniu się do serwisu USOSweb (za pomocą swojego loginu i hasła) w zakładce 'DLA WSZYSTKICH' > 'Wnioski' > 'Lista pism administracyjnych'. W przypadku nieodebrania pisma doręczenie uważa się za dokonane po upływie czternastu dni, licząc od dnia przesłania pierwszego zawiadomienia o możliwości odbioru pisma.Po kliknięciu "odbierz" w USOSweb, na ten adres e-mail zostanie wysłana wiadomość z kodem autoryzacyjnym. Wprowadzenie kodu i zatwierdzenie go jest równoznaczne z elektronicznym podpisaniem urzędowego poświadczenia odbioru, zawierającego datę i godzinę doręczenia do Pana ww. pisma. Elektronicznie podpisane potwierdzenie pojawi się również jako plik .xml przy wniosku w USOSweb.

--Wiadomość wysłana przez system <u>USOS</u>. Łączna liczba adresatów tej wiadomości: 1

Odbiór decyzji wymaga od studenta / doktoranta zalogowania się w systemie USOSweb, a następnie wybrania zakładki **DLA WSZYSTKICH** i opcji **lista pism administracyjnych**.

Uniwersytet Wrocławski, Dział Informatycznych Systemów Obsługi Studiów

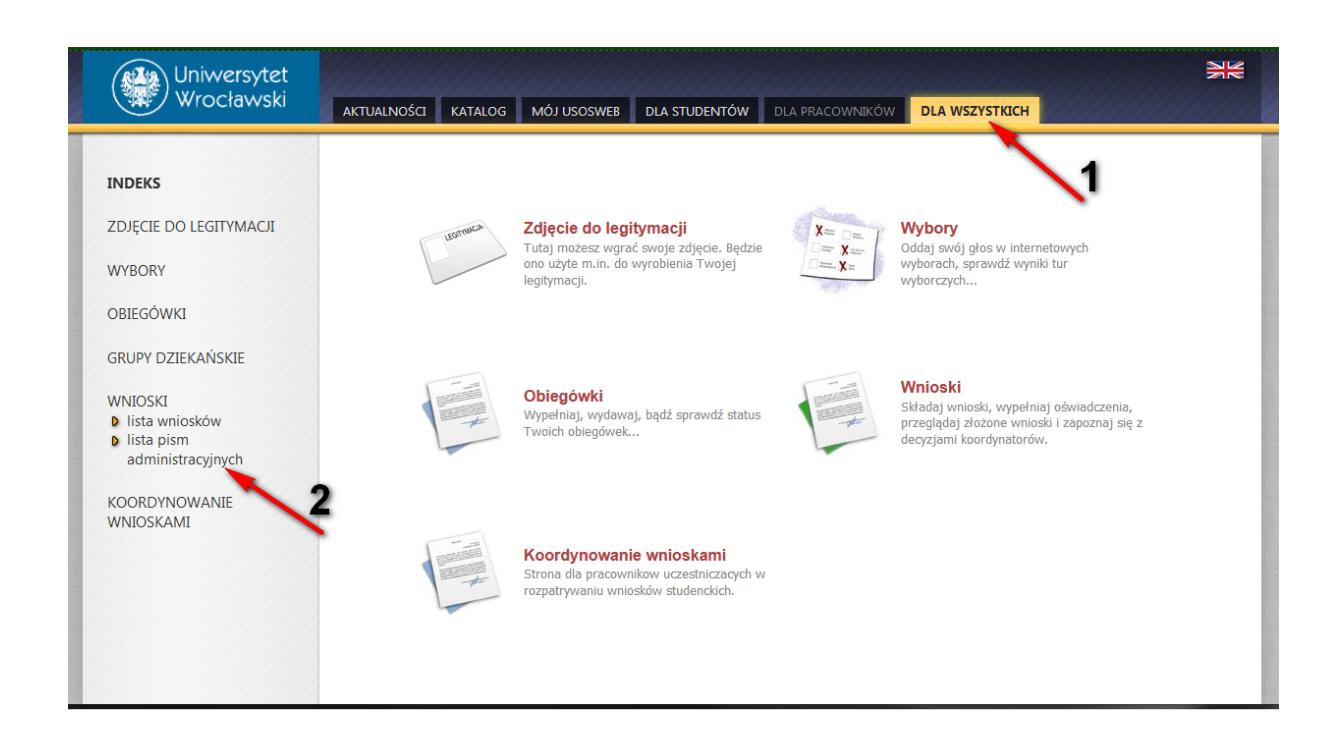

Wyświetli się lista pism administracyjnych skierowanych do zalogowanego studenta/doktoranta.

Aby odebrać dokument należy kliknąć na odbierz w odpowiednim wierszu:

| Uniwersytet<br>Wrocławski                                                                    | AKTUALNOŚCI KATALOG                    | MÓJ USOSWEB DLA STUDENTÓW                                                                            | DLA PRACOWNIK             | ÓW DLA WSZY                  | STRICH              |
|----------------------------------------------------------------------------------------------|----------------------------------------|----------------------------------------------------------------------------------------------------|---------------------------|------------------------------|---------------------|
| INDEKS<br>ZDJĘCIE DO LEGITYMACJI<br>WYBORY                                                   | Lista pism admi                        | nistracyjnych<br>ajdują się wszystkie pisma elektroniczne,<br>ać za pomocą odnośnika z prawej strony | które zostały zaadres     | sowane do Ciebie.            |                     |
| OBIEGÓWKI                                                                                    |                                        |                                                                                                    |                           |                              |                     |
| GRUPY DZIEKAŃSKIE                                                                            | Lp. Nazwa                              | [                                                                                                    | Data I<br>udostępnienia d | Data Star<br>doręczenia doki | umentu              |
| WNIOSKI<br>Ilista wniosków<br>Ilista pism<br>administracyjnych<br>KOORDYNOWANIE<br>WNIOSKAMI | 1 Pismo w sprawie "UW<br>WPAE. 12018 z | r Wniosek o stypendium socjalne" nr 2<br>dnia 10.10.2018 1                                           | 2018-10-10<br>14:58:04    | Udo                          | stępniony odbierz 🗄 |

## Odbiór decyzji stypendialnych podpisanych kwalifikowanym podpisem elektronicznym

| Uniwersytet<br>Wrocławski                                                                  | AKTUALNOŚCI KATALOG MÓJ USOSWEB DLA STUDENTÓW DLA PRACO                                                                                                    |                                                                                                    |
|--------------------------------------------------------------------------------------------|----------------------------------------------------------------------------------------------------|----------------------------------------------------------------------------------------------------|
| INDEKS<br>ZDJĘCIE DO LEGITYMACJI<br>WYBORY<br>OBIEGÓWKI<br>GRUPY DZIEKAŃSKIE               | Lista<br>Pamiętaj, że masz tylko 14 dni na odebranie pisma, licząc od<br>otrzymania w wiadomości email powiadomienia o udostępnie<br>pisma elektronicznego oznacza pobranie pliku PDF podpisane<br>certyfikatem kwalifikowanym. Przed odebraniem pisma wym<br>podpisanie urzędowego poświadzenia odbioru. Na Twój adr<br><b>Buwr.edu.pl</b> został wysłany <b>specjalny koc</b><br><b>autoryzzicyjny.</b> Odbierz wiadomość i autoryzuj podpis, wpi<br>w odpowiednim polu formularza, a następnie wybierz 'Podpisa<br>potwierdzenie odbioru i odbierz pismo'. | momentu<br>iniu<br>ebranie<br>igo<br>agane jest<br>es email<br>sując kod<br>sz Stan<br>i dokumentu |
| WNIOSKI<br>Iista wniosków<br>Iista pism<br>administracyjnych<br>KOORDYNOWANIE<br>WNIOSKAMI | 1 Privadomość email z kodem autoryzacyjnym została wysłana   na adres Ouwr.edu.pl   data wysłania 2018-10-12 09:16:48   Wpisz kod autoryzacyjny Wpisz potwierdzenie odbioru i odbierz                                                                                                    | kod pismo                                                                                          |

Wyświetli się okno autoryzacji potwierdzenia odbioru dokumentu:

Jednocześnie na **uczelniany adres e-mail** studenta/doktoranta wysłana zostanie wiadomość zawierająca kod autoryzacyjny:

# UWAGA -- Poniższa wiadomość nie posiada adresu zwrotnego. Prosimy # na nią nie odpowiadać.

Szanowna Pani, w serwisie USOSweb dnia 12.10.2018' o godz. 09:16:48 miała miejsce próba odbioru adresowanego do Pani dokumentu: Pismo w sprawie "UWr Wniosek o stypendium socjalne" nr WPAE. \_\_\_\_\_\_2018 z dnia 10.10.2018. Kod autoryzacyjny operacji to: (\_\_\_\_\_\_)

Wiadomość wysłana przez system USOS. Łączna liczba adresatów tej wiadomości: 1 Aby odebrać decyzję, należy wpisać **kod autoryzacyjny operacji** otrzymany w e-mailu w oknie autoryzacji i kliknąć na przycisk **Podpisz potwierdzenie odbioru i odbierz pismo**.

Po wykonaniu tej czynności decyzja zostaje oznaczona w systemie jako **doręczona.** System zapamięta datę doręczenia – moment wygenerowania i odebrania dokumentu.

| Uniwersytet<br>Wrocławski                                    | AKTUALNOŚCI KATALOG MÓJ USOSWEB DLA STUDENTÓW DLA PRACOWNIKÓW DLA WSZYSTKICH                                                                                                    | NK                 |
|--------------------------------------------------------------|----------------------------------------------------------------------------------------------------|--------------------|
| INDEKS<br>ZDJĘCIE DO LEGITYMACJI<br>WYBORY<br>OPIECÓWKI      | Lista pism administracyjnych<br>1<br>Na tej stronie znajdują się wszystkie pisma elektroniczne, które zostały zaadresowane do Ciebie.<br>Możesz je odebrać za pomocą odnośnika z prawej strony                 |                    |
| GRUPY DZIEKAŃSKIE                                            | Lp. Nazwa Data udostępnienia Data doręczenia Stan dokumentu                                                                                                    |                    |
| WNIOSKI<br>Iista wniosków<br>Iista pism<br>administracyjnych | 1   Decyzja w sprawie "UWr Wniosek o stypendium socjalne"   2018-10-10   2018-10-12   Doręczony   pobierz podpisan     nr WPAE.   k2018 z dnia 10.10.2018   14:58:04   09:20:47   Doręczony   pobierz podpisan | y PDF 🔄<br>z UPO 🗲 |
| Koordynowanie<br>Wnioskami                                   |                                                                                                    |                    |

Student / Doktorant uzyskuje możliwość pobrania decyzji, co oznacza, że może wyświetlić decyzję na ekranie lub zapisać ją na dysku swojego komputera.